# How To Download + Set Up Charity Miles

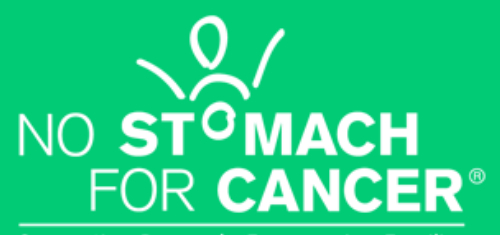

Supporting Research. Empowering Families.

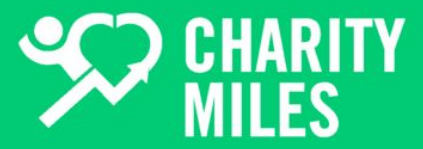

#### 1. Download the Charity Miles App via:

- <u>App Store</u> (for iOS) / <u>Google Play</u> (for Android)
- Via Text

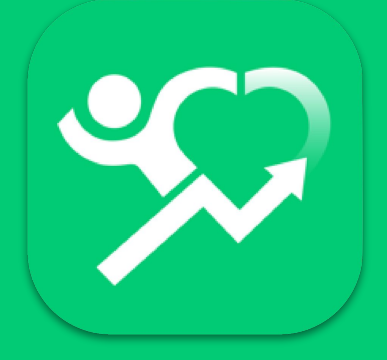

#### [skip slides 3-6 if you received a QR code or hyperlink directly from your charity!]

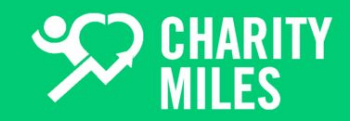

#### 2. Follow on-screen instructions:

- Tap Start Earning
- (or I'm Already a Member if you have an account)

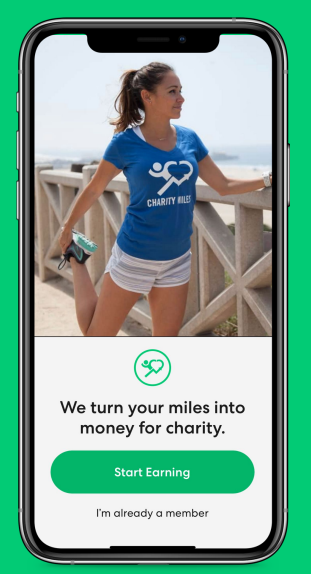

## 3. Complete the short form with name/email/password.

- Then tap Sign Up
- Continue
- Answer on-screen questions

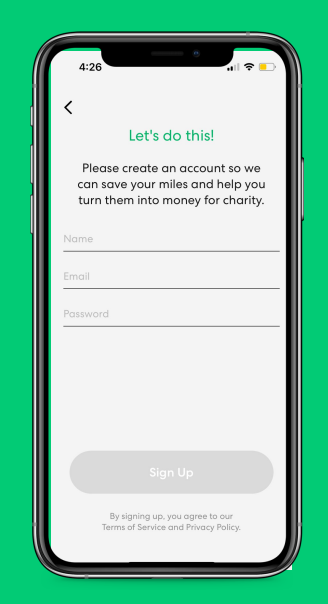

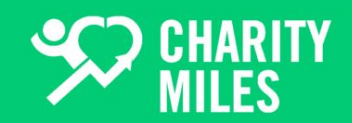

## 6. Select **No Stomach for Cancer** on the Choose a Charity Page

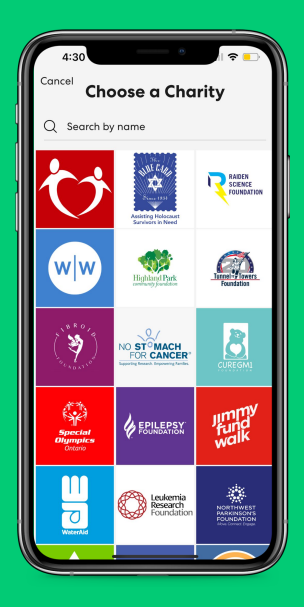

#### 7. Complete the rest of the questions.

- Be sure to connect Health Kit and Enable Notifications to receive all updates from your org and Charity Miles
- You can add a photo to personalize your sponsorship page

\*Note that if you downloaded Charity Miles from a link sent to you by your charity, your charity will automatically be selected for you in the app and you will bypass steps 2-7.

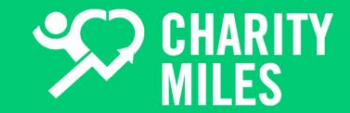

10. Enable in Health Kit (Steps and Walking + Running Distance):

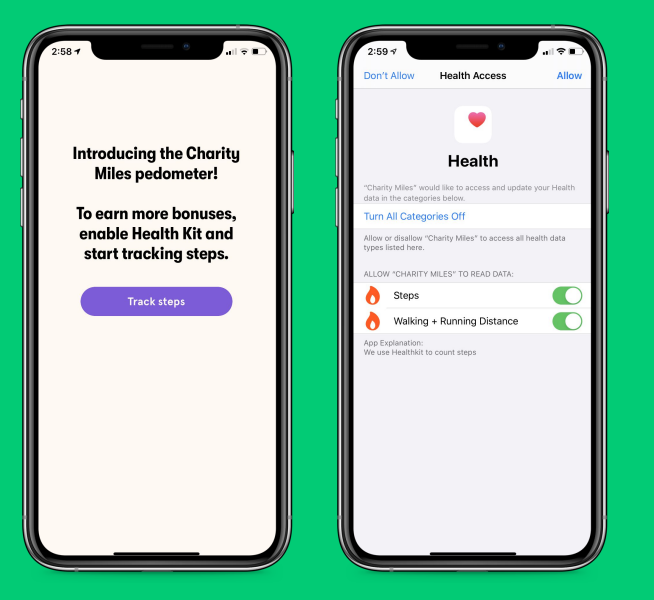

You'll receive an email to confirm your account, and then...

Congratulations! You're ready to walk/run/ride to earn money for No Stomach for Cancer!

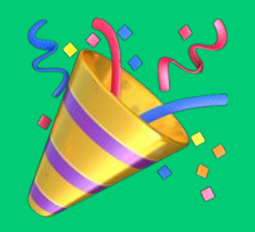

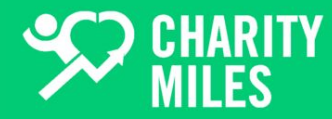

#### Home Screen

- 1. Home / Pedometer Screen
- 2. Employee Empowerment / Workplace Team
- 3. Record an Activity
- 4. Teams
- 5. Sponsorship / Fundraising

| 4:35                                                    | 0                        | <b>⇒</b> ■   |
|---------------------------------------------------------|--------------------------|--------------|
|                                                         | total raised<br>\$1      | ¢            |
| Specific Descent Descent (                              |                          |              |
|                                                         |                          |              |
|                                                         |                          |              |
|                                                         | 3,673                    |              |
|                                                         | STEPS<br>STREAK : 0 DAYS |              |
|                                                         |                          |              |
| FOR CANCER®<br>Supporting Research. Empowering Families |                          |              |
|                                                         |                          |              |
|                                                         | Get Spon                 | sored A      |
|                                                         |                          |              |
|                                                         | بية • E                  | $\heartsuit$ |
|                                                         |                          |              |
| 1 2                                                     | 3 4                      | 5            |

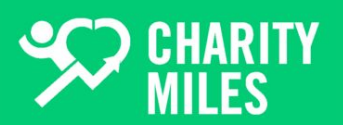

#### Employee Empowerment

If your employer is part of the Employee Empowerment Program, you will be given this number.

If your employer might be interested in sponsoring your miles, please let us know!

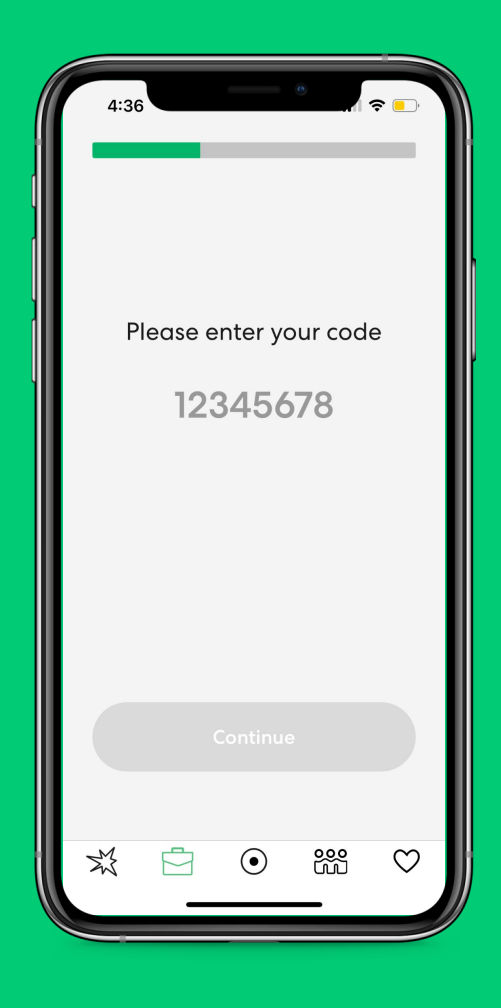

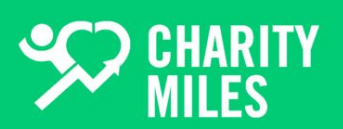

#### **Recording An Activity**

1. Tap the *Record Icon* (middle icon, bottom row). Then choose the activity that is most applicable to you.

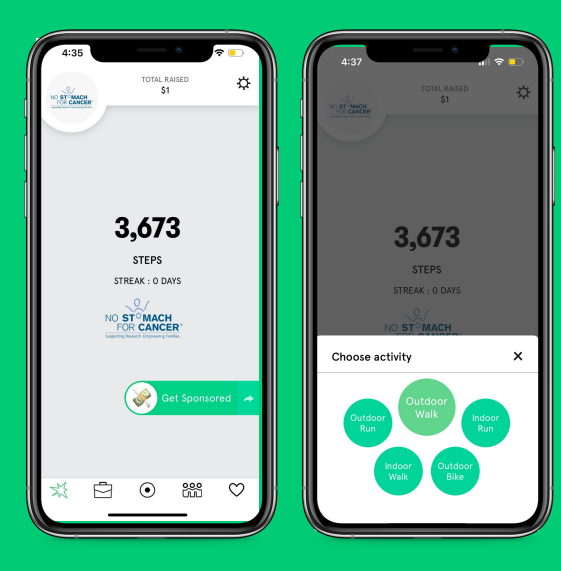

For outdoor activities, we use your phone's GPS to measure your distance. It's usually very accurate.

For indoor activities, we use your phone's motion sensors to feel steps and approximate distance. It's not as accurate as GPS, but we do our best.

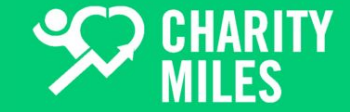

#### **Recording An Activity**

2. Now the app is tracking your distance. You can put it in the background of your phone, if you want. But don't forget to come back to finish and save your activity.

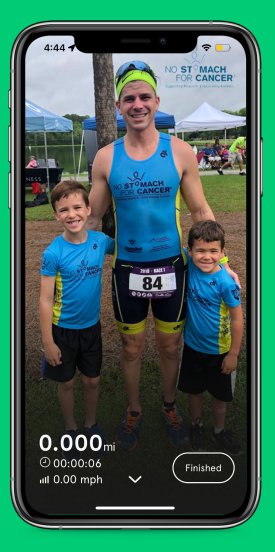

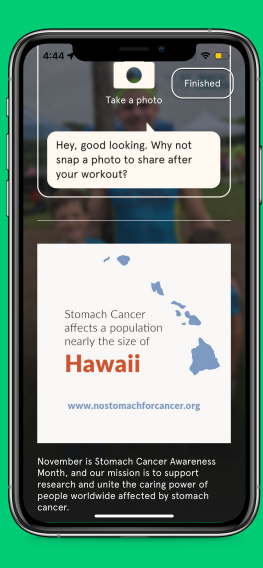

If you swipe up on the screen, you can see more information from your charity and sponsors, and also take a selfie to share later.

3. To finish and save your activity, press the *Finished* button in the lower right corner of the screen.

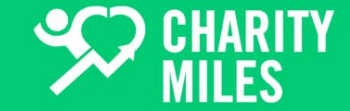

#### **Recording An Activity**

4. Share a photo on social media to raise more awareness for your charity, invite friends to join you, and get more pledges.

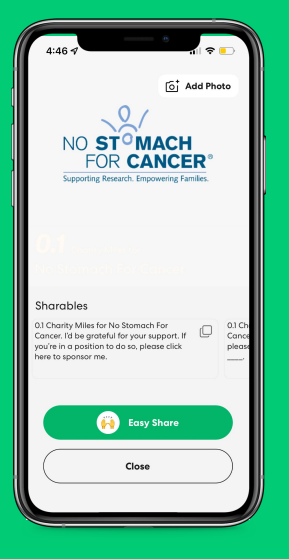

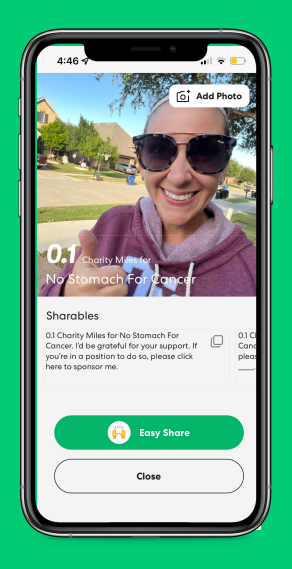

5. Copy one of the **Shareable** content templates (you can edit later)

6. Tap **Easy Share** to paste your message into any social media platform, email or text message you want.

7. Edit your content and send! Friends and family can show their support with a donation to No Stomach for Cancer via PayPal Giving.

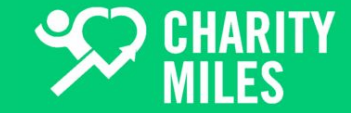

#### Teams

## 1. On the home screen, tap the *Teams lcon* on the bottom bar.

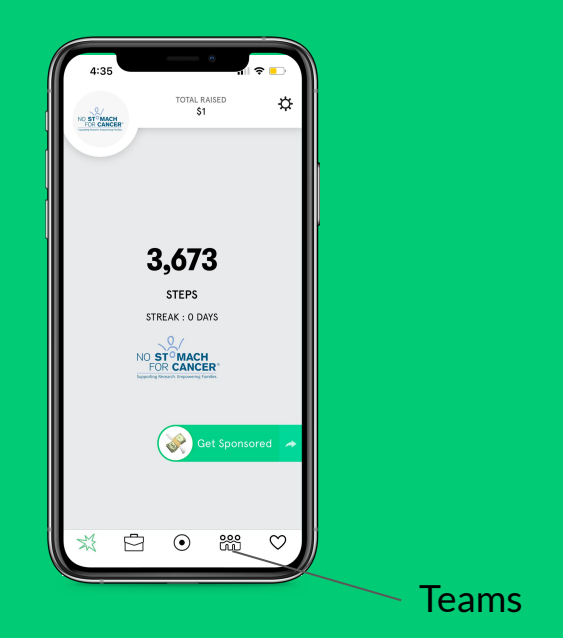

2. This will take you to the Teams page. You can search for an existing team or create your own! You can see total team members, total miles and a leaderboard!

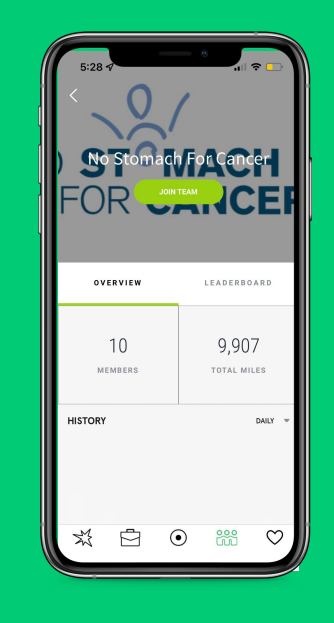

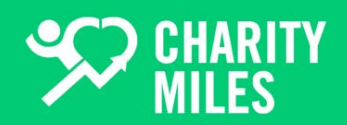

**Great News!** Your sponsorship page is automatically set up for you based on the questions you answered when you created your Charity Miles account.

| Above your support!         Jaime Mottinger is raising money for:         No Stomach For Cancer         Sponsor         Last 7 days       All time         0.24       0.24         MILES       MILES | 4:57                           | ation   Charity Miles            |  |
|----------------------------------------------------------------------------------------------------|--------------------------------|----------------------------------|--|
| Last 7 days<br>0.24<br>MILES<br>All time<br>0.24<br>MILES                                                                                                    | Show you<br>Jaime Mottinger is | r support!<br>raising money for: |  |
| Last 7 days All time<br>0.24 0.24<br>MILES MILES                                                                                                    | No Stomach                     | For Cancer                       |  |
| Last 7 days All time<br>0.24 0.24<br>MILES MILES                                                                                                    | Sponsor                        |                                  |  |
| Last 7 days All time O.24 O.24 MILES MILES                                                                                                    |                                |                                  |  |
| 0.24 0.24<br>MILES MILES                                                                                                    | Last 7 days                    | All time                         |  |
| MILES MILES                                                                                                    | 0.24                           | 0.24                             |  |
|                                                                                                    | MILES                          | MILES                            |  |
|                                                                                                    |                                |                                  |  |
| • •                                                                                                    | •                              | •                                |  |
|                                                                                                    |                                |                                  |  |

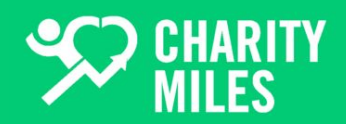

To view your sponsorship page, tap Settings at the top right, and then tap Sponsorship Page.

8

CHARITY

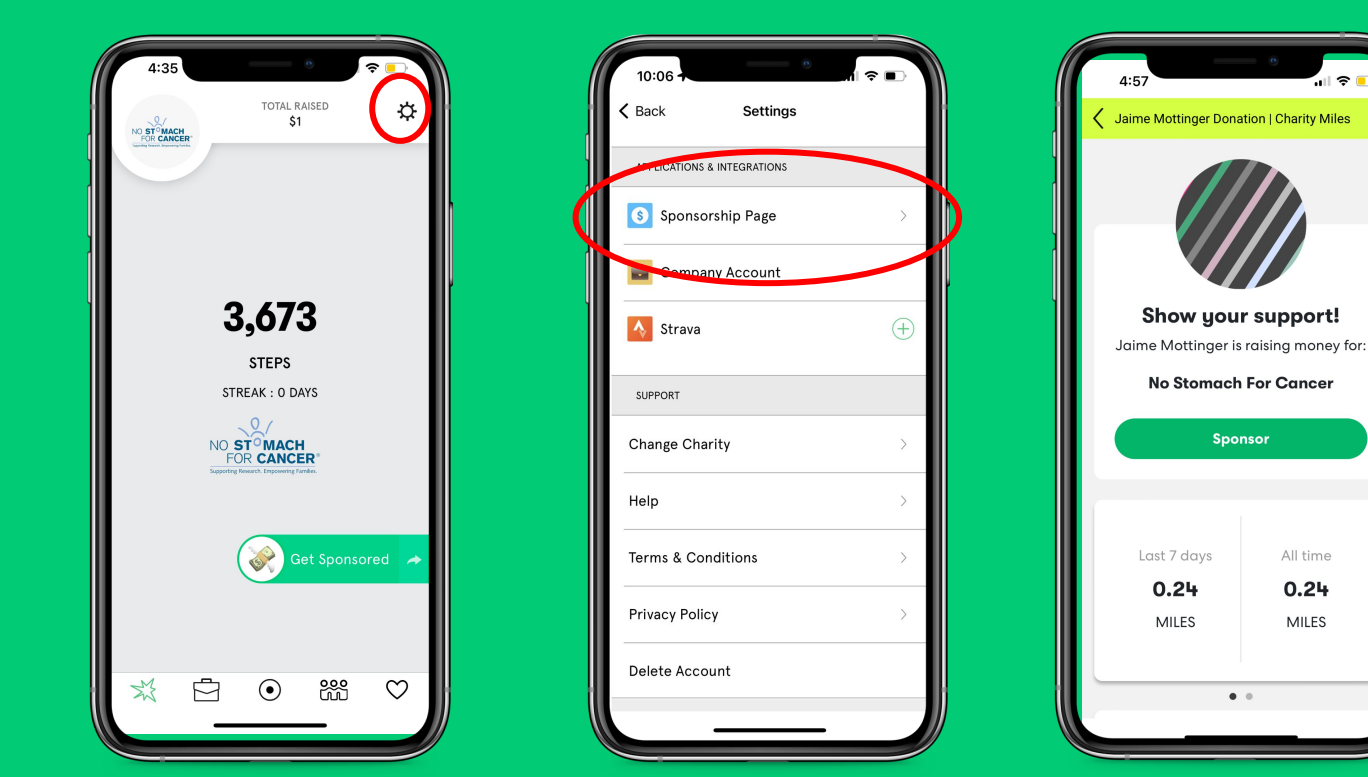

To share your sponsorship page with friends and family, tap either **Get Sponsored** or the **Heart** *icon* (and then **Share To Get Sponsored**).

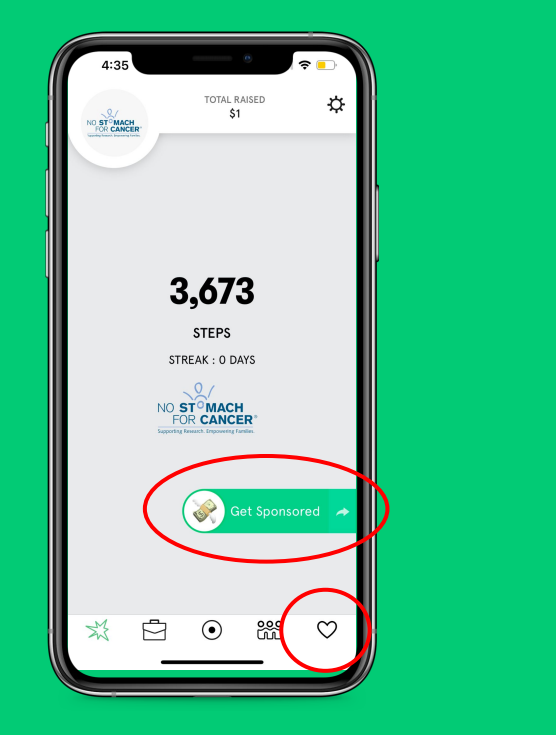

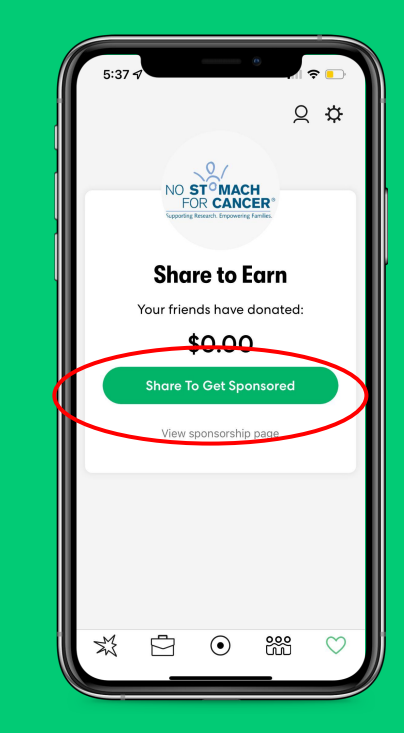

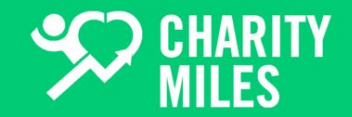

Share via text message, email or social media, and your donors will be taken to your Sponsorship Page, where they can make a direct donation to your charity via PayPal Giving.

You can also Copy the link and share however you want!

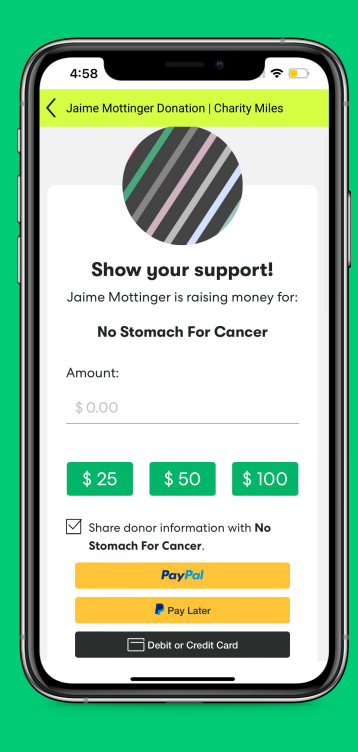

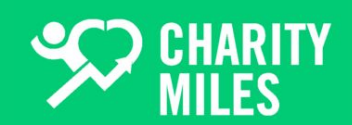

To make edits to your Sponsorship Page, tap the Heart icon, then the Profile/person icon, then the Edit/Pencil at the top right.

#### You can edit:

- Photo
- Name
- Location
- Birthday
- Gender

Be sure to tap Save!

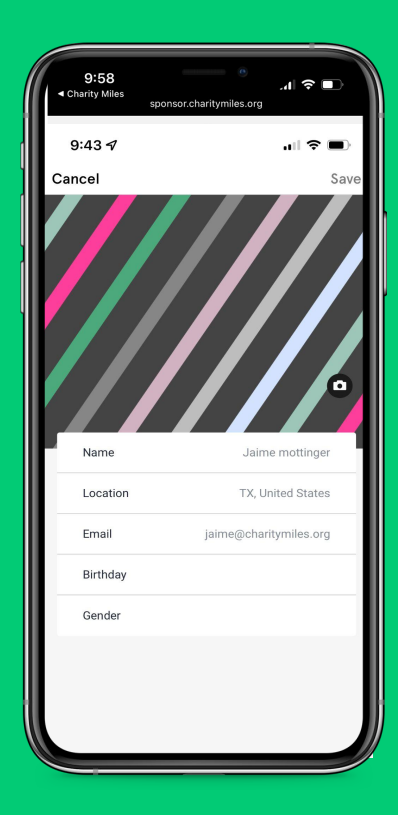

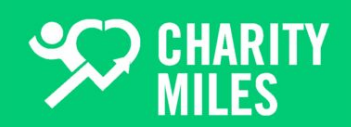

## Questions? Contact support@charitymiles.org

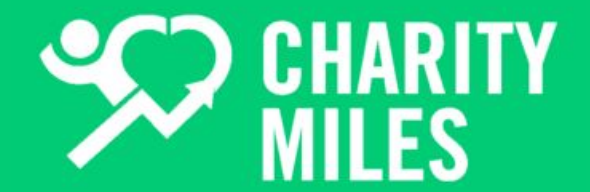